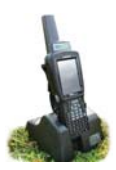

## Appendix II - Bluetooth Manager

Bluetooth is wireless technology that lets electronic gadgets talk to each other via radio waves. A device "with Bluetooth" means it contains a small computer chip with a Bluetooth radio and some software that allows it to connect wirelessly to other devices.

The stock recorder can link to Bluetooth devices like weigh scales and tag readers. The **Bluetooth Man**ager on the stock recorder finds the signal sent out by other devices and assigns each one a channel for communicating.

This is the process for initial linking of the Bluetooth components. Follow the steps for each piece of equipment and write down each corresponding BSP Channel.

## To find an available Bluetooth channel:

- 1. Turn on the device you are trying to link to the stock recorder. Make sure it is close by.
- 2. On the stock recorder desktop find the computer icon. It may be called *My Device* or *My Computer*. Double click the icon to open it.
- 3. Open *Control Panel*.

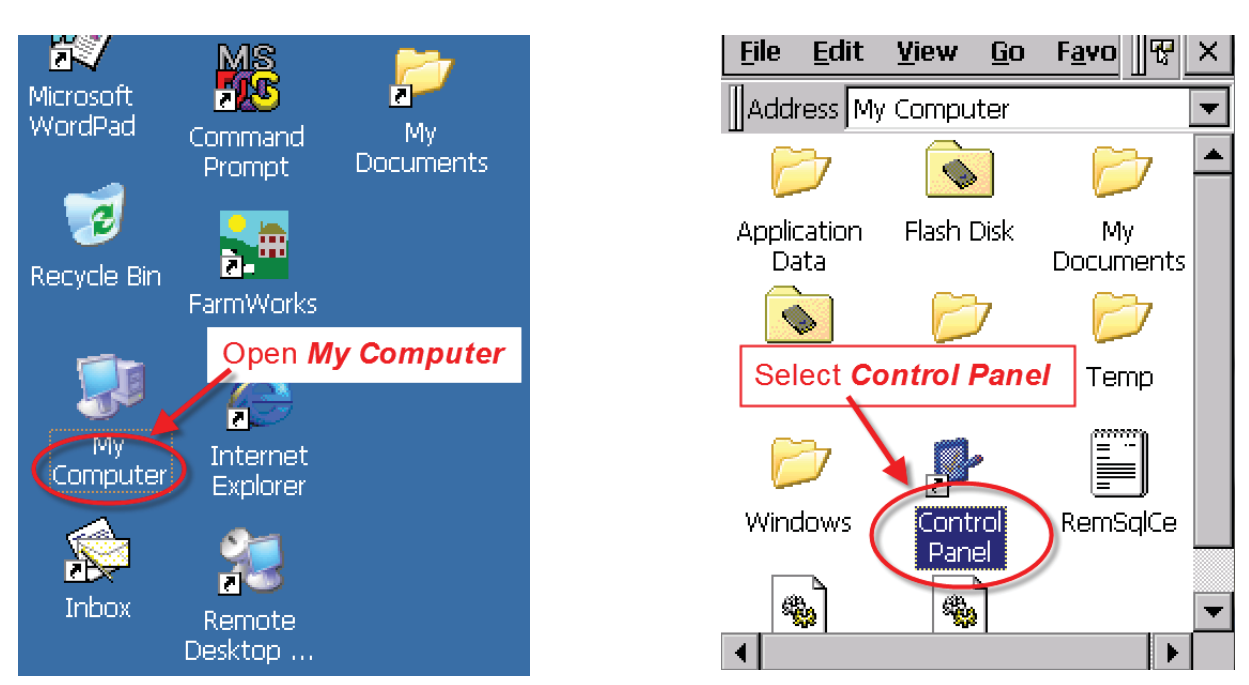

4. Find the Bluetooth symbol. It may be an icon or it may be in a list of folders. Double-tap to open *Bluetooth Device Properties*.

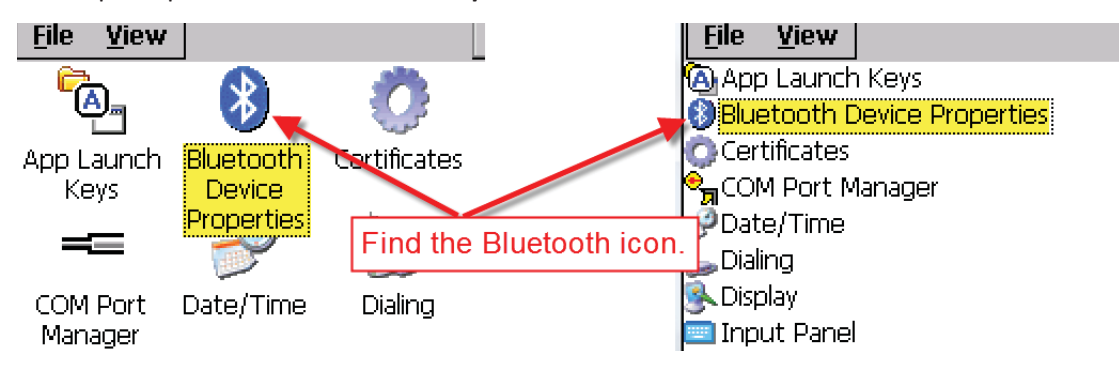

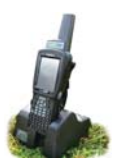

## Appendix II - Bluetooth Manager

5. On the devices tab press *Scan*. Now the stock recorder tries to find all the Bluetooth devices in the area. This may take a few minutes - be patient!

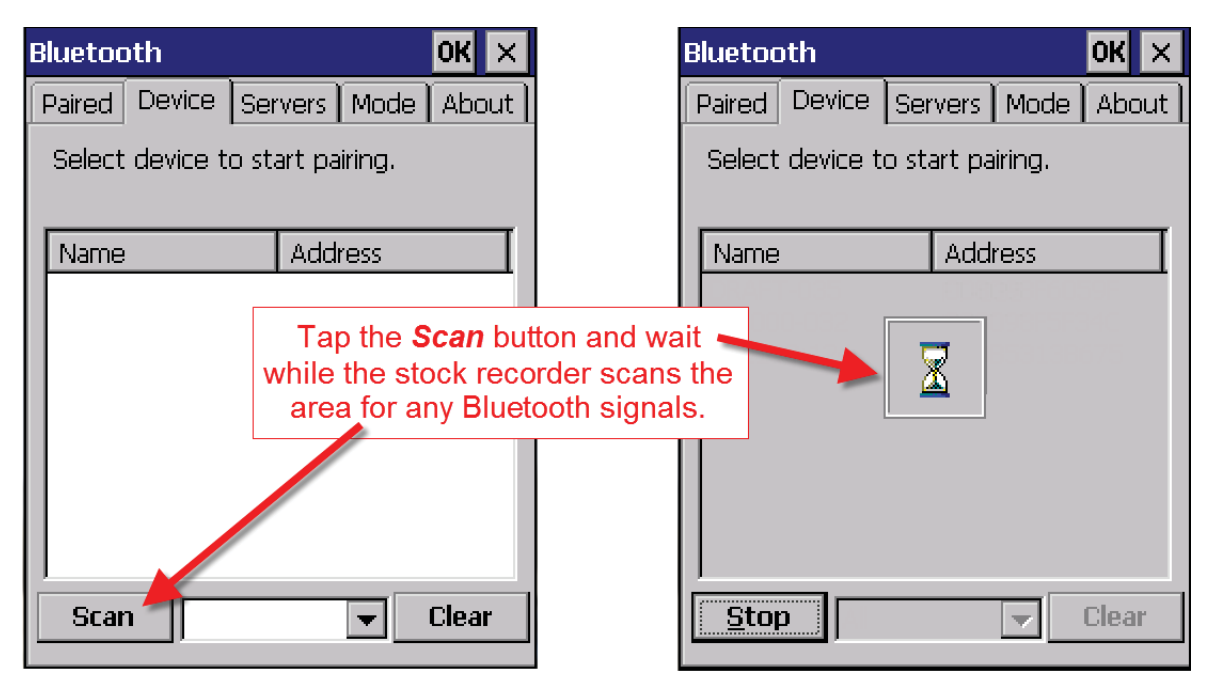

- 6. When scanning is complete the screen will show all the Bluetooth devices in the area, including mobile phones.
- 7. Highlight the device you want and tap *Pair*.

The Authentication screen opens. All Shearwell products use 1111 as the default PIN. Some manufacturers don't require a PIN at all so leave it blank. Type in the PIN if necessary and tap **Next**.

| B | luetoa                          | th                |     |      |                | ОК                   | ×    |
|---|---------------------------------|-------------------|-----|------|----------------|----------------------|------|
|   | Paired                          | Device            | Ser | vers | Mode           | e 🛾 Abo              | ut ] |
|   | Select device to start pairing. |                   |     |      |                |                      |      |
|   |                                 |                   |     |      |                |                      | _    |
|   | Name                            |                   |     | Add  | ress           |                      |      |
|   | DRAFT<br>ID300<br>SDL13         | 0 Pair<br>10 Refr | esh | Name | -6<br>-5<br>13 | 059F<br>F34C<br>B675 |      |
|   |                                 | Dele              | ete |      |                |                      |      |
|   |                                 |                   |     |      |                |                      |      |
|   |                                 |                   |     |      |                |                      |      |
|   | Scar                            |                   |     |      |                | Clear                |      |

| Authentication                                                                                      |  |  |
|----------------------------------------------------------------------------------------------------|--|--|
| Enter a passcode to establish a secure connection. To proceed without authentication, press 'Next'. |  |  |
| Passcode: ****                                                                                      |  |  |
| Cancel Next                                                                                         |  |  |

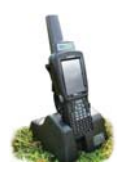

## Appendix II - Bluetooth Manager

- 8. The *Services* screen will open. Tap in the *Serial Port* tick box.
- 9. The *Serial Profile* screen will open. Leave Encryption disabled. Leave Mode as serial.

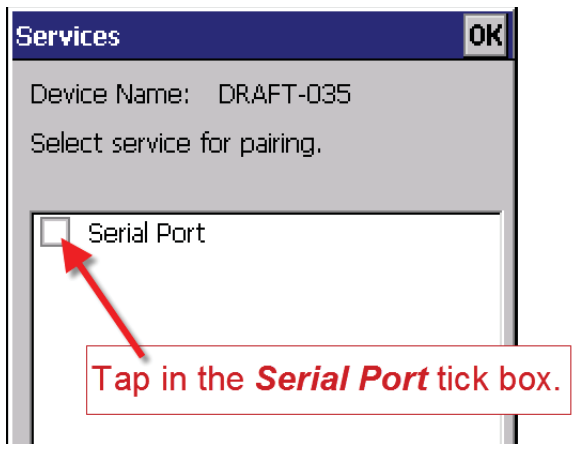

10. Open the *Port* menu. On the list find the next available BSP after BSP 1.

|                      | Serial Profile         | i.      |                                      |     |
|----------------------|------------------------|---------|--------------------------------------|-----|
|                      | Select profile         | options | COM7;<br>COM8;<br>BSP0;              | L'. |
| Select the number at | next BSP<br>fter BSP1. |         | <mark>BSP1:</mark><br>BSP4:<br>BSP5: |     |
|                      | Encry                  | ption   | BSP6:<br>BSP7:                       |     |
|                      | r                      | Mode    | BSP8:<br>BSP9:                       | •   |
|                      |                        | Port    | BSP4:                                | ▼   |

| Serial Profile                           |                            |  |  |  |
|------------------------------------------|----------------------------|--|--|--|
| Select profile options and press 'Next'. |                            |  |  |  |
| Open the <b>Port</b> menu.               |                            |  |  |  |
| Encryption<br>Mode<br><mark>Port</mark>  | Disable<br>Serial<br>COMD: |  |  |  |
| Serial Profile                           |                            |  |  |  |
| Select profile options and press 'Next'. |                            |  |  |  |
| Encryption Disable 🖵                     |                            |  |  |  |
| Mode                                     | Serial 🔽                   |  |  |  |
| Port                                     | 85P4:                      |  |  |  |
| Tap <b>Ne</b> x                          |                            |  |  |  |

11. The Serial Profile screen opens again. Tap *Next*. On the Services screen tap *Done*. Repeat this process for all the Bluetooth devices.

| Select service for pairing, |       |  |  |  |
|-----------------------------|-------|--|--|--|
| Serial Port                 | BSP4: |  |  |  |
|                             |       |  |  |  |
|                             |       |  |  |  |
| Tap <b>Done</b>             |       |  |  |  |
|                             |       |  |  |  |
| Refresh                     | Done  |  |  |  |

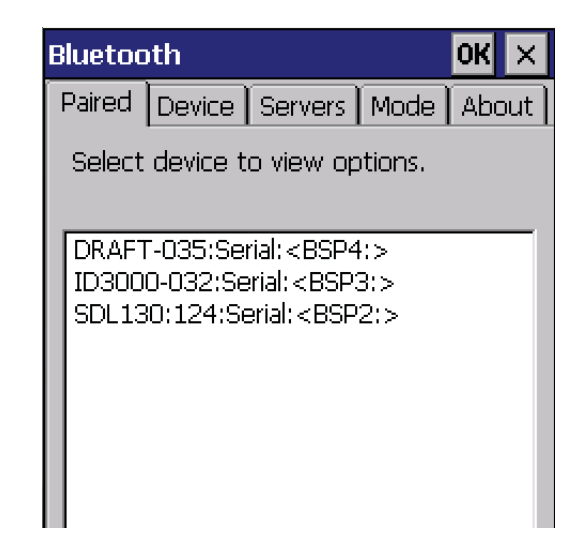